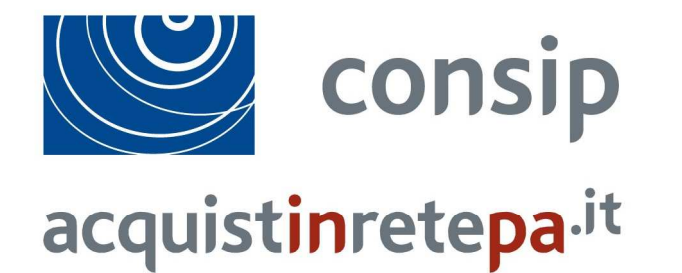

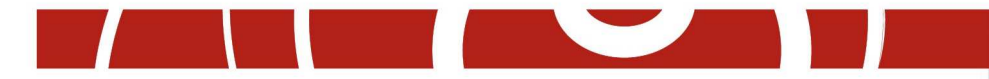

# Abilitazione imprese MePA – Lavori di Manutenzione <u>www.acquistinretepa.it</u>

Luglio 2016

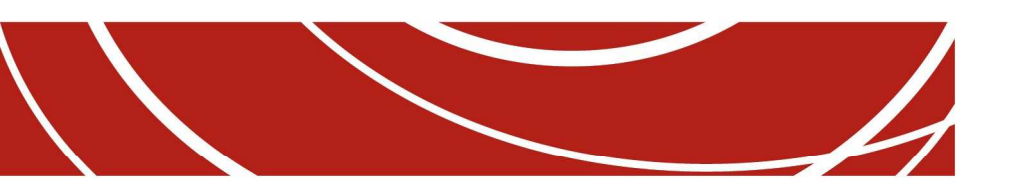

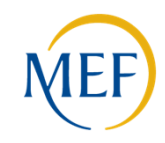

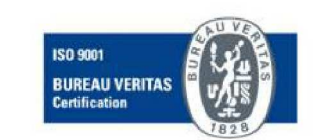

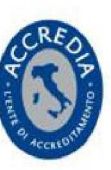

## Indice

| 1. | Articolazione dei Bandi Mepa                 | pag 3  |
|----|----------------------------------------------|--------|
| 2. | Abilitazione Imprese: aspetti generali       | pag 6  |
| 3. | La registrazione al portale Acquisti in Rete | pag 7  |
| 4. | L'abilitazione dell'impresa                  | pag 8  |
| 5. | Guide e filmati                              | pag 20 |

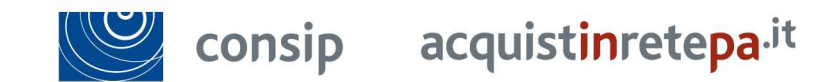

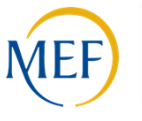

Indice

## Articolazione dei Bandi Mepa 1/3

Sono stati identificati **7 Bandi di abilitazione** destinati all'affidamento di appalti di **lavori di manutenzione fino a € 1.000.000** riferiti a differenti ambiti di attività di manutenzione

- Lavori di manutenzione Edili
- Lavori di manutenzione Impianti
- Lavori di manutenzione Idraulici, Marittimi e Reti Gas
  - Lavori di manutenzione Stradali, ferroviari ed aerei
  - Lavori di manutenzione Beni del Patrimonio Culturale
  - Lavori di manutenzione Ambiente e Territorio
    - Lavori di manutenzione Opere Specializzate

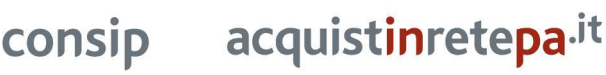

## Requisiti di abilitazione

I requisiti di abilitazione per i 7 Bandi includeranno oltre al **possesso dei requisiti di ordine generale** di cui all'art. 80 D.lgs. 50/16 le seguenti condizioni:

- per partecipare a procedure inferiori a € 150.000 saranno necessari i requisiti di ordine tecnico organizzativo previsti dall'art. 90 del DPR 207/2010 (e dal D.M. 294/2000 per il solo Bando del patrimonio culturale, per le imprese non in possesso di attestazione SOA, ovvero le attestazioni SOA;
- per partecipare a procedure di importo superiore a € 150.000 e inferiore a € 1.000.000 saranno necessarie le attestazioni SOA.

1. Articolazione dei Bandi Mepa

## Articolazione dei Bandi Mepa 2/3

L'abilitazione delle imprese a ciascun Bando è subordinata al possesso dei requisiti richiesti in funzione dell'importo dei lavori oggetto delle procedure di affidamento:

| C | Categorie obbligatorie per abilitazione                        |                                                                                                    |  |  |
|---|----------------------------------------------------------------|----------------------------------------------------------------------------------------------------|--|--|
|   | Lavori di manutenzione<br>- Edili                              | OG1 edifici civili e industriali                                                                                                    |  |  |
|   | Lavori di manutenzione<br>– Stradali, ferroviari ed<br>aerei   | <ul> <li>OG3 Manutenzione di interventi a rete che siano necessari per consentire la mobilità su "gomma",</li> <li>"ferro" e "aerea", completi di ogni opera connessa, complementare o accessoria</li> <li>OG4 Manutenzione di interventi in sotterraneo per consentire la mobilità su "gomma" e su "ferro",</li> <li>completi di ogni opera connessa</li> </ul> |  |  |
|   | Lavori di manutenzione<br>- Beni del Patrimonio<br>Culturale   | OG2 Restauro e manutenzione dei beni immobili sottoposti a tutela                                                                                                    |  |  |
|   | Lavori di manutenzione<br>- Impianti                           | OG9 Manutenzione per la produzione di energia elettrica, completi di ogni connessa opera<br>OG10 Manutenzione per la distribuzione ad alta e media tensione completi di ogni connessa opera.<br>OG11 Manutenzione di un insieme di impianti tecnologici.                                                                                                    |  |  |
|   | Lavori di manutenzione<br>– ambiente e territorio              | OG8 Opere fluviali, di difesa, di sistemazione idraulica e di bonifica<br>OG12 Opere ed impianti di bonifica e protezione ambientale<br>OG13 Opere di ingegneria naturalistica                                                                                                    |  |  |
|   | Lavori di manutenzione<br>– idraulici, marittimi e<br>reti gas | OG5 dighe<br>OG6 acquedotti, gasdotti, oleodotti, opere di irrigazione e di evacuazione<br>OG7 opere marittime e lavori di dragaggio                                                                                                    |  |  |

#### 1. Articolazione dei Bandi Mepa

## Articolazione dei Bandi Mepa 3/3

L'abilitazione delle imprese a ciascun Bando è subordinata al possesso dei requisiti richiesti in funzione dell'importo dei lavori oggetto delle procedure di affidamento:

Categorie obbligatorie per abilitazione

#### Lavori di manutenzione – opere specializzate

| OS1 Lavori in terra                                                     | OS16 Impianti per centrali produzione energia elettrica                  |
|-------------------------------------------------------------------------|--------------------------------------------------------------------------|
| OS2A Superfici decorate di beni immobili del patrimonio culturale       | e <b>OS17</b> Linee telefoniche ed impianti di telefonia                 |
| beni culturali mobili di interesse storico, artistico, archeologico ed  | OS19 Impianti di reti di telecomunicazione e di trasmissioni e           |
| etnoantropologico                                                       | trattamento                                                              |
| OS2B Beni culturali mobili di interesse archivistico e librario         | OS20A Rilevamenti topografici                                            |
| OS3 Impianti idrico-sanitario, cucine, lavanderie                       | OS20B Indagini geognostiche                                              |
| OS4 Impianti elettromeccanici trasportatori                             | OS21 Opere strutturali speciali                                          |
| OS5 Impianti pneumatici e antintrusione                                 | OS22 Impianti di potabilizzazione e depurazione                          |
| OS6 Finiture di opere generali in materiali lignei, plastici, metallici | e <b>OS24</b> Verde e arredo urbano                                      |
| vetrosi                                                                 | OS25 Scavi archeologici                                                  |
| OS7 Finiture di opere generali di natura edile e tecnica                | OS26 Pavimentazioni e sovrastrutture speciali                            |
| OS8 Opere di impermeabilizzazione                                       | OS27 Impianti per la trazione elettrica                                  |
| OS9 Impianti per la segnaletica luminosa e la sicurezza del traffico    | OS28 Impianti termici e di condizionamento                               |
| OS10 Segnaletica stradale non luminosa                                  | OS29 Armamento ferroviario                                               |
| OS11 Apparecchiature strutturali speciali                               | OS30 Impianti interni elettrici, telefonici, radiotelefonici, televisivi |
| OS12A Barriere stradali di sicurezza                                    | OS31 Impianti per la mobilità sospesa                                    |
| OS12B Barriere paramassi, fermaneve e simili                            | OS33 Coperture speciali                                                  |
| OS14 Impianti di smaltimento e recupero rifiuti                         | OS34 Sistemi antirumore per infrastrutture di mobilità                   |
| OS15 Pulizia di acque marine, lacustri, fluviali                        | OS35 Interventi a basso impatto ambientale                               |

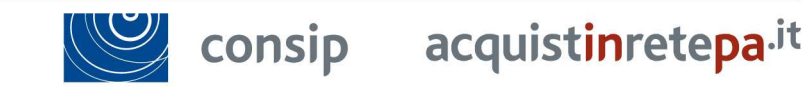

#### 1. Articolazione dei Bandi Mepa

### Abilitazione Imprese: aspetti generali

Per poter operare sul Mercato Elettronico della PA, le imprese dovranno portare a termine una procedura di **Registrazione Base** e una procedura di **Abilitazione** ad almeno una delle iniziative attive sul mercato elettronico.

A tal fine, necessario che l'impresa abbia:

|                                                                                                    | Ô                                                                                                    | Legale<br>Rappresentante          | Soggetto dotato<br>procurement in n<br>attività che posso                         | Soggetto dotato dei necessari poteri per richiedere la registrazione e l'abilitazione al Sistema di e-<br>procurement in nome e per conto dell'impresa. E', inoltre, dotato di tutti i poteri necessari per compiere le<br>attività che possono essere svolte sul Sistema |                                                                        |                                                 |                                                |  |
|----------------------------------------------------------------------------------------------------|----------------------------------------------------------------------------------------------------|-----------------------------------|-----------------------------------------------------------------------------------|----------------------------------------------------------------------------------------------------|------------------------------------------------------------------------|-------------------------------------------------|------------------------------------------------|--|
|                                                                                                    | 7 <i>8</i> 7                                                                                                    | Kit di firma digita               | <ul> <li>Smart card del</li> <li>Lettore smart o</li> <li>Business Key</li> </ul> | <ul> <li>Smart card del legale rappresentante e pin</li> <li>Lettore smart card compatibile con la firma</li> <li>Business Key</li> </ul>                                                                                                    |                                                                        |                                                 |                                                |  |
| Per ulteriore corrispondenza con le pubbliche amministrazioni Per ulteriore corrispondenza con le pubbliche amministrazioni |                                                                                                    |                                   |                                                                                   |                                                                                                    |                                                                        |                                                 |                                                |  |
|                                                                                                    | <ul> <li>Un PC collegato ad internet e dotato di un browser Microsoft Internet Explorer 7.0 o superiore Firefox 3 + o superiore, Safari 3+ o superiore, Opera 10+ o superiore, Google Chroome 2 + o superiore Un Software per la conversione in formato pdf dei file che compongono l'offerta.</li> </ul> |                                   |                                                                                   |                                                                                                    | xplorer 7.0 o superiore, op<br>ogle Chroome 2 + o superio<br>'offerta. | opure<br>ore;                                   |                                                |  |
|                                                                                                    | ll pro<br>neg<br>l                                                                                                    | ocesso per<br>oziare sul<br>Mepa: | Registrazione                                                                     | Abilitazion                                                                                                    | e                                                                      | Valutazione<br>della domanda<br>di abilitazione | Risposta a<br>Richieste di<br>Offerta delle PA |  |
|                                                                                                    |                                                                                                    |                                   | Impresa                                                                           | Consip                                                                                                    |                                                                        |                                                 |                                                |  |
|                                                                                                    |                                                                                                    | consip acc                        | quist <mark>in</mark> rete <mark>pa</mark> .it                                    |                                                                                                    | 2. Al                                                                  | bilitazione Impres                              | e: aspetti generali                            |  |

### La registrazione al portale Acquisti in Rete

Ottieni il tuo **Nome Utente** e **Password** attraverso la procedura di **Registrazione Base** collegandoti al portale **www.acquistinretepa.it** 

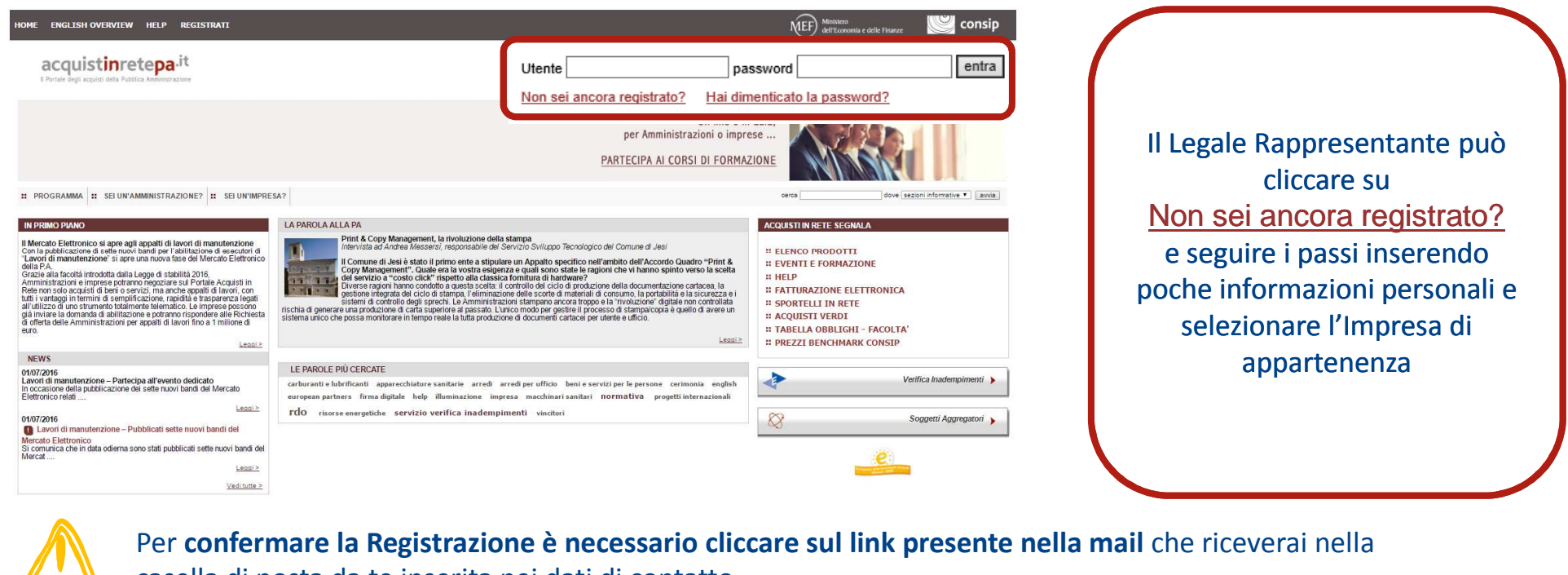

casella di posta da te inserita nei dati di contatto.

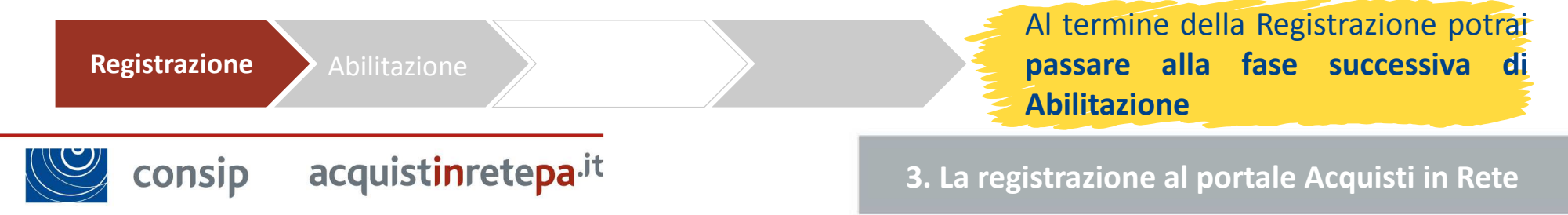

#### Consulta i bandi del MePA

Per poter essere visibile alle Pubbliche Amministrazioni, sarà necessario che l'impresa si abiliti ad almeno ad uno dei bandi attivi sul MePA. Scegli qual è il bando adatto alla tua impresa consultando la relativa documentazione.

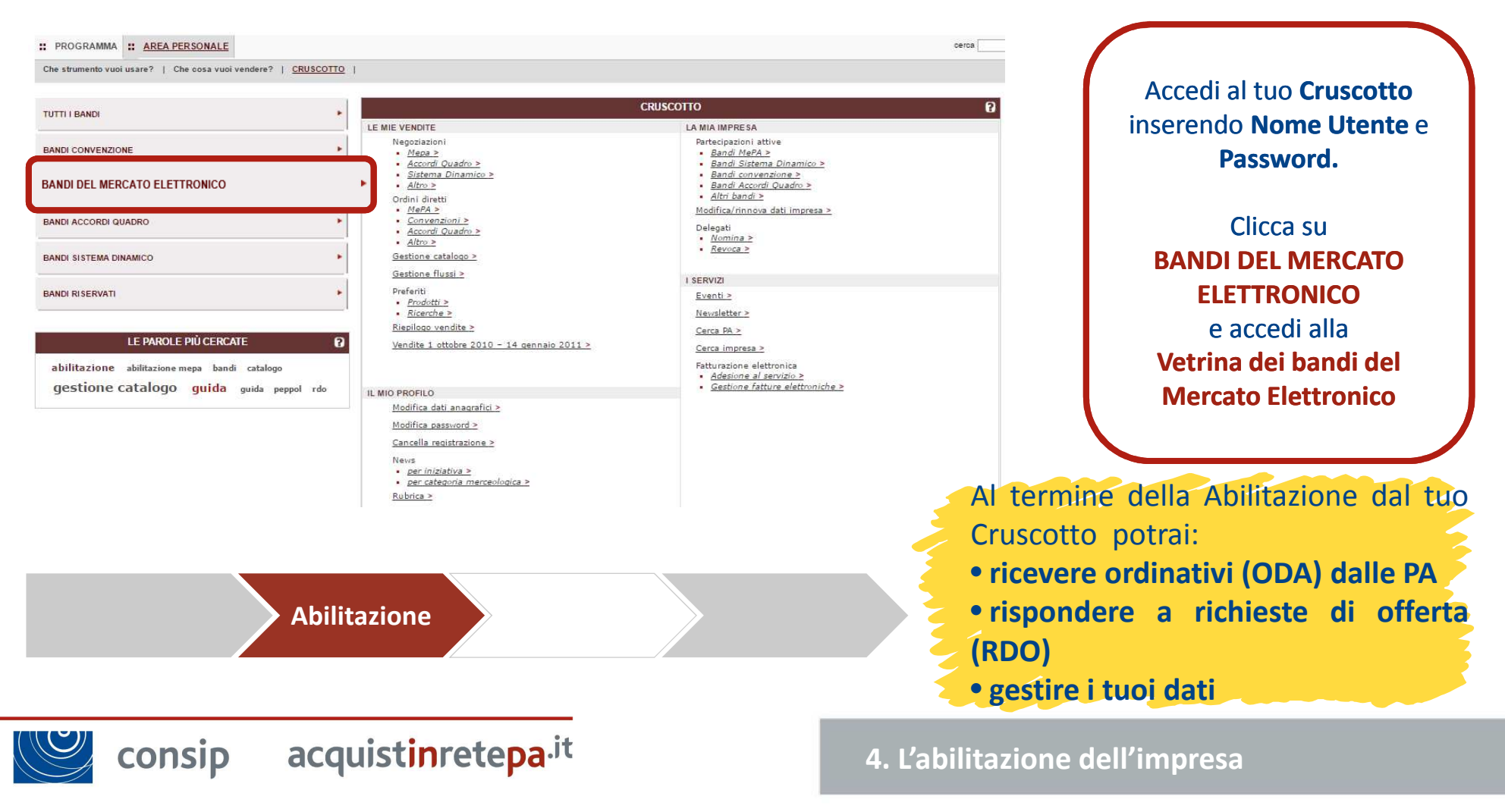

#### Leggi la documentazione

Prima di partecipare ad una delle iniziative attive sul portale, ricorda di leggere la **documentazione** cliccando sul nome del bando (es. Lavori di manutenzione – edili). In particolare, prendi visione di:

| 1 | Capitolato d'Oneri                     | Descrive i requisiti specifici per poter essere abilitati                                                                                                    |
|---|----------------------------------------|----------------------------------------------------------------------------------------------------|
| 1 | Condizioni Generali                    | Descrivono obblighi specifici relativi alla fornitura, prestazioni accessorie, al pagamento, alle penali applicabili, ipotesi di risoluzione o recesso dal contratto |
| 1 | Regole del sistema di<br>e-Procurement | Definiscono i termini e le condizioni che disciplinano l'accesso e l'utilizzo del Sistema di e-Procurement e dei<br>relativi Strumenti di Acquisto                   |

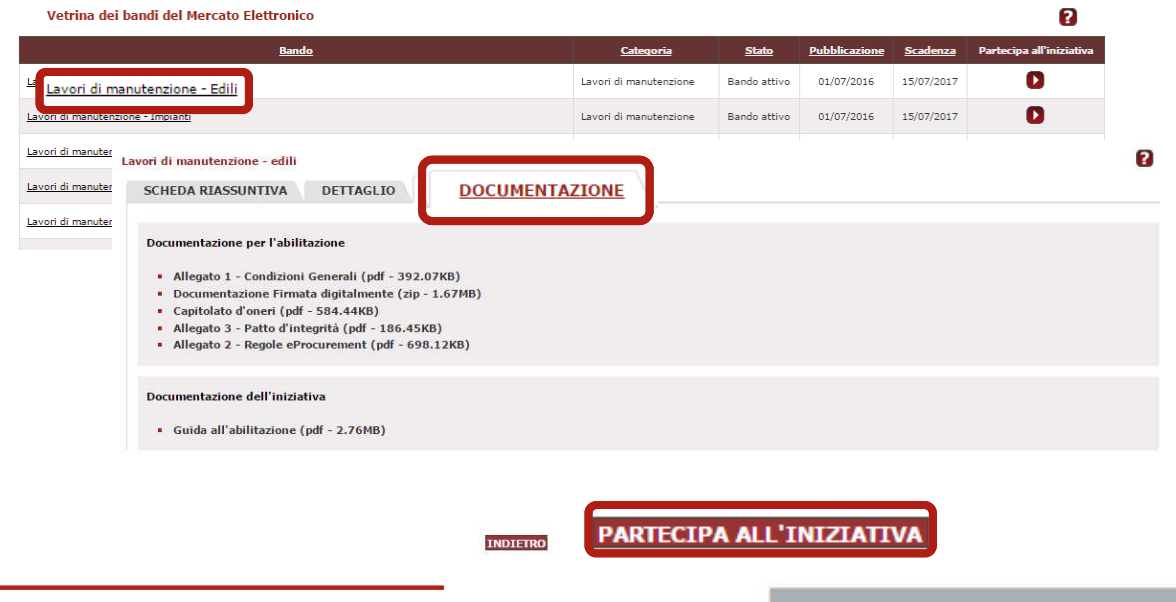

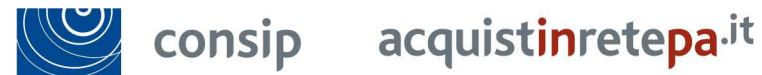

4. L'abilitazione dell'impresa

acquistinretepa.it

#### Avvia la procedura

Una volta presa visione della documentazione, potrai cliccare su **Partecipa all'iniziativa** e dare inizio alla procedura di abilitazione al bando MePA scelto. Clicca su **INIZIA LA PROCEDURA** e compila i **7 passi**.

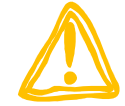

#### Prima di cominciare...

Ricorda che avrai bisogno di:

- Kit di firma digitale del LR;
- La **visura camerale** per i dati identificativi dell'impresa: la sede legale, i dati del registro imprese, Amministratori, Poteri, l'oggetto sociale.
- Dati di Iscrizione all'INPS per la Matricola aziendale INPS;
- Dati di Iscrizione all'INAIL per il Codice Ditta INAIL e la Posizione Assicurativa Territoriale - P.A.T.;
- Assenza di cause di esclusione ex art. 80 D.Lgs. 50/2016;
- CCNL applicato ed il Settore;
- Dati relativi ad ulteriori certificazioni.

consip

|                                     | 1 |
|-------------------------------------|---|
| INIZIA LA PROCEDURA                 | 2 |
| RIEPILOGO                           | 3 |
| Documentazione di gara              | 4 |
| Documenti richiesti ai partecipanti |   |
| Schede tecniche                     | 5 |
|                                     | 6 |

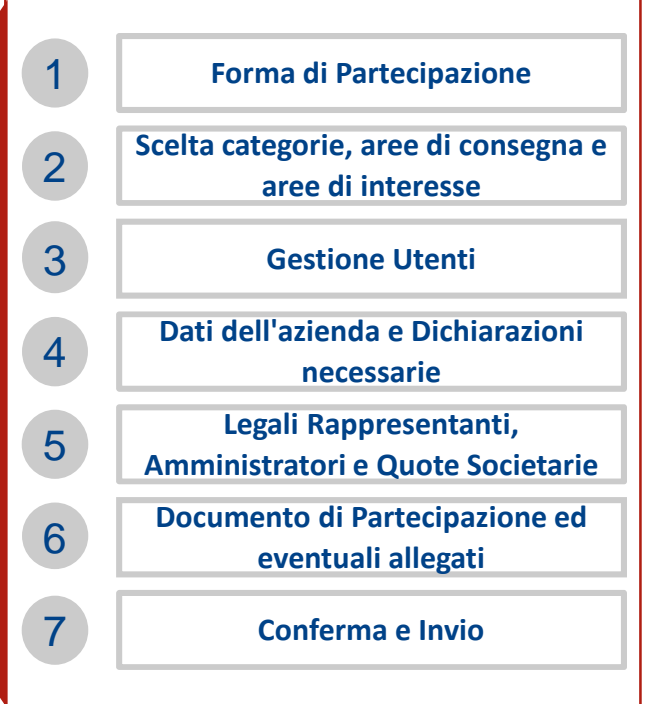

#### 4. L'abilitazione dell'impresa

#### Passo 1: Forma di Partecipazione

Una volta iniziata la procedura entra al **Passo 1** cliccando su **Forma di Partecipazione** e indica la forma di partecipazione con cui intendi richiedere l'ammissione al bando del mercato elettronico.

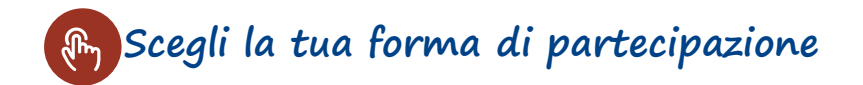

#### Forma di partecipazione

| SCEGLI LA FORMA DI PARTECIPAZIONE |                   |                                                                                           |       |  |
|-----------------------------------|-------------------|-------------------------------------------------------------------------------------------|-------|--|
|                                   |                   |                                                                                           |       |  |
| Tipo di p                         | artecipazione:    | SINGOLO OPERATORE ECONOMICO                                                               | •     |  |
|                                   | SINGOLO OPERATO   | RE ECONOMICO                                                                              |       |  |
|                                   | CONSORZIO FRA S   | OCIETÀ COOPERATIVE DI PRODUZIONE E LAVORO (D.LGS. 163/06, ART. 34, COMMA 1, LETT. B)      | IORNA |  |
|                                   | CONSORZIO STABI   | LE (D.LGS. 163/06, ART. 34, COMMA 1, LETT. C)                                             |       |  |
|                                   | CONSORZIO DI CU   | I AL D.LGS.163/06 ART. 34 COMMA 1 LETT. B) PARTECIPANTE CON LA PROPRIA STRUTTURA DI IMPRE | SA    |  |
|                                   | CONSORZIO DI CU   | I AL D.LGS.163/06 ART. 34 COMMA 1 LETT. C) PARTECIPANTE CON LA PROPRIA STRUTTURA DI IMPRE | SA    |  |
|                                   | RETE DI IMPRESE C | CON SOGGETTIVITÀ GIURIDICA                                                                |       |  |
|                                   | RETE DI IMPRESE C | CON SOGGETTIVITÀ GIURIDICA OPERANTE CON PROPRIA ORGANIZZAZIONE D'IMPRESA                  |       |  |

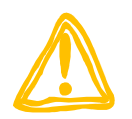

### <u>Consorzi e Reti di Imprese</u>

In caso di **Consorzi e Reti di imprese**, la procedura prevede l'abilitazione anche delle singole consorziate/imprese retiste che eseguiranno la prestazione/fornitura

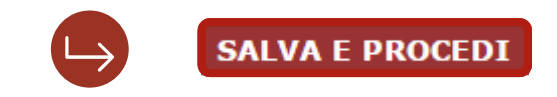

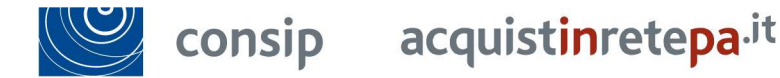

4. L'abilitazione dell'impresa

?

#### Passo 2: Scelta categorie, aree di consegna e aree di interesse

Una volta completato il primo passo, il portale ti permetterà di accedere al **Passo 2** cliccando su **Scelta categorie, aree di consegna e aree di interesse.** Seleziona tra le categorie disponibili quelle per le quali intendi richiedere l'abilitazione. Si tratta delle sole **Categorie Qualificanti**, quelle che identificano merceologicamente il Bando specifico.

|   |       | SELEZIONE CATEGORIE |  |
|---|-------|---------------------|--|
|   | ✓ OG5 |                     |  |
|   | ✓ OG6 |                     |  |
| V | 0G7   |                     |  |
|   |       | AGGIUNGI            |  |

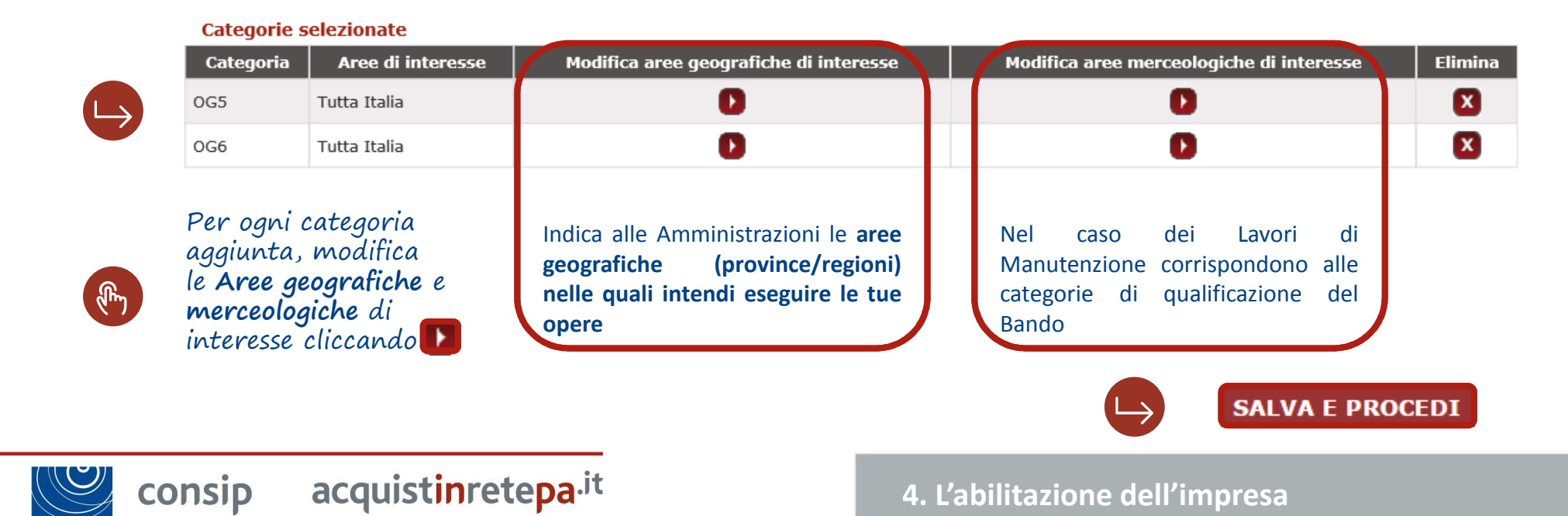

#### Passo 3: Gestione Utenti

Clicca sul Passo 3, **Gestione Utenti** di gestire/modificare tutti gli utenti autorizzati a compilare la procedura (**Legali Rappresentanti** o **Operatori di impresa**) nonché di presentare la domanda di abilitazione in forma congiunta. Troverai gli Utenti già associati alla procedura in questa schermata.

| Legale Rappresentante | Soggetto dotato dei necessari poteri per richiedere la registrazione e l'abilitazione nel Sistema di e-<br>procurement in nome e per conto dell'impresa ed è dotato di tutti i poteri necessari per compiere le<br>attività che possono essere svolte sul Sistema.             |
|-----------------------|----------------------------------------------------------------------------------------------------|
| Operatore Delegato    | Soggetto autorizzato dal Legale Rappresentante dell'impresa allo svolgimento di una serie di attività operative in nome e per conto dell'impresa, quali ad esempio la predisposizione della domanda di partecipazione alle gare, la gestione gli ordini diretti e il catalogo. |

| •   | ALTRI UTENTI NON ANCORA ATTIVI DA AUTORIZZARE ALLA COMPILAZIONE DELLA PRESENTE PROCEDURA                                                                                     | Puoi autorizzare un nuovo utente tra quelli<br>registrati per la tua impresa a compilare la<br>presente procedura |
|-----|----------------------------------------------------------------------------------------------------|----------------------------------------------------------------------------------------------------|
|     | PASSWORD GESTIONE UTENTI                                                                                                    | I nuovi utenti, dopo aver effettuato il login,                                                                    |
| 0-1 | La password associata a questa procedura è: <b>H4nakwuj</b> .<br>La password dovrà essere usata dalle altre imprese aggiunte per accedere alla compilazione della procedura. | potranno accedere alla procedura cliccando<br>su "bandi Mepa" ed inserendo la <b>Password</b><br>fornita          |
|     |                                                                                                    | Verifica e/o modifica le autorizzazioni dei                                                                       |
|     | GESTIONE FIRMATARI DEI DOCUMENTI                                                                                                    | Legali Rappresentanti rispetto alla firma                                                                         |
| 201 | Clicca su "Gestisci" per verificare e/o modificare i Legali Rappresentanti designati a firmare digitalmente i documenti richiesti dalla procedura                            | (digitale) dei documenti richiesti dalla<br>procedura                                                             |
|     |                                                                                                    |                                                                                                    |

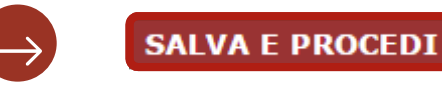

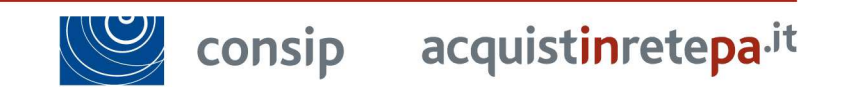

4. L'abilitazione dell'impresa

#### Passo 4: Dati dell'azienda e dichiarazioni necessarie 1/3

Clicca sul Passo 4, **Dati dell'azienda e dichiarazioni necessarie** dove occorre fornire alcune dichiarazioni in Autocertificazione. Saranno innanzitutto richiesti dati relativi all'impresa:

| Dati identificativi dell'impresa;                                                                                                    | Dati dell'azienda e dichiarazioni necessarie<br>I campi contrassegnati con * sono obbligatori<br>Impresa: IMPRESA TEST UNO                                                                                                    |
|----------------------------------------------------------------------------------------------------|----------------------------------------------------------------------------------------------------|
| Sede legale;                                                                                                    | * Ragione o denominazione sociale: IMPRESA TEST UNO  * Tipologia societaria: IMPRESA INDIVIDUALE  •                                                                                                    |
| Dati del <b>registro imprese</b> ;                                                                                                    | Tipologia di amministrazione:     Amministrazione     Consiglio di amministrazione                                                                                                    |
| Situazione personale rilevante ai fini della partecipazione;                                                                                   | * Partita IVA: [01256586755]<br>* Codice fiscale Impresa: [00000000000]<br>Sito web [WWW.ACQUISTINRETEP]                                                                                                    |
| Dichiarazione relativa al rispetto delle norme<br>per il diritto al lavoro dei disabili;                                                       | SEDE LEGALE DELL'IMPRESA:     ITALIA     I     Regione: LAZIO     K     Provincia: ROMA     K     Comune: ROMA     K                                                                                                    |
| Dichiarazione in merito alla tipologia di<br>impresa;                                                                                          | Comune estero:<br>* CAP: [00100<br>* Indirizo: [VIA DI VIGNA MURATA<br>* Telefono: [0654891011                                                                                                    |
| Dati sull'eventuale Sportello Imprese che ti ha supportato;                                                                                    | * Fax: 06548910555 * Posta Elettronica Certificata Registro Imprese: COLLAUDO_EPROC®VAHOO.IT                                                                                                    |
| Dichiarazioni se l'Impresa si trova in una delle<br>situazioni di esclusione dalla partecipazione di<br>cui all'art. 80 del D.Lgs. n. 50/2016. | * Numero di Iscrizione al Registro Imprese / Nome e Nr iscrizione Albo Professionale: 2 * Data di iscrizione Registro Imprese / Albo Professionale: 01/01/2004 * Provincia sede Registro Imprese / Albo Professionale: CZ * Codice Dita INAIL: 00000001 |
|                                                                                                    | Sede INAL di competenza:<br>* Posizioni Assicurative Territorial - P (<br>* Matricola aziendale INPS: [2234]<br>() L'attività svolta dall'impresa comprende una o più attività previste dal Bando in oggetto                                            |

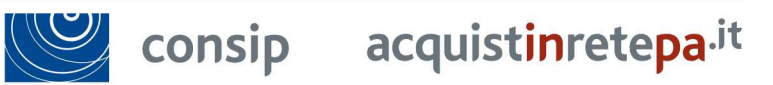

#### 4. L'abilitazione dell'impresa

### Passo 4: Dati dell'azienda e dichiarazioni necessarie 2/3

Allo stesso Passo 4, **Dati dell'azienda e dichiarazioni necessarie** occorre fornire alcune dichiarazioni in relativamente a Requisiti specifici per la qualificazione dell'impresa al bando. Le informazioni verranno richieste relativamente ad **ogni categoria qualificante**.

|   | INFORMAZIONI AGGIUNTIVE PER LA CATEGORIA "OG1 - EDIFICI CIVILI E INDUSTRIALI"                                                                                                    |                                                              |  |
|---|----------------------------------------------------------------------------------------------------|--------------------------------------------------------------|--|
|   | * Identità della S.O.A. che ha rilasciato l'attestazione di qualificazione <b>Ente certificatore</b>                                                                                                    |                                                              |  |
| 0 | Per le imprese qualificate fino a 150.000 €, inserisci N/A<br>* data di scadenza dell'attestazione di qualificazione OG1 <b>Data di scadenza</b>                                                                                                    | Indica i dati relativi alla<br>certificazione <b>SOA</b> (se |  |
|   | Per le imprese qualificate fino a 150.000 €, inserisci N/A<br>* Identificativo dell'attestazione di qualificazione "OG1" regolarmente autorizzata ed in corso di validità <b>Identificativo SOA</b>                                                                                               | disponibile) e <b>la relativa</b><br>classifica              |  |
|   | DICHIARAZIONI RELATIVE ALLA CATEGORIA "OG1 - EDIFICI CIVILI E INDUSTRIALI"                                                                                                    |                                                              |  |
|   | * Seleziona la qualifica della tua impresa SOA-CLASSIFICA III FINO A € 1.033.000 O SUPERIORE ▼                                                                                                    |                                                              |  |
|   |                                                                                                    | Indica <b>l'importo</b> (IVA<br>esclusa) dei <b>lavori</b>   |  |
| Š | Timporto (IVA esclusa) dei lavori analoghi a quelli ricompresi nella categoria OG1 eseguiti direttamente nell'ultimo quinquennio     Importo lavori analoghi     Timporto (IVA esclusa) are signale appelte di tuo intercore per la partesignazione alla pichiante di Offerte pella categoria OC1 | anni e <b>l'importo minimo</b><br>(IVA esclusa) per singolo  |  |
|   | Importo minimo                                                                                                    | appalto <b>di interesse</b> per la partecipazione alle RdO.  |  |
|   | MAGGIORE OPERA ESEGUITA NELLA CATEGORIA OG1 (IMPORTO)                                                                                                    | Indica l' <b>importo</b> e<br><b>committente</b> della       |  |
|   | * I'importo (IVA esclusa) dell'appalto di maggior rilevanza economica eseguito nell'ultimo quinquennio nella catego <b>Importo maggiore opera</b>                                                                                                    | maggiore opera eseguita                                      |  |
|   | MAGGIORE OPERA ESEGUITA NELLA CATEGORIA OG1 (COMMITTENTE)                                                                                                    | per la categoria                                             |  |
|   | * Committente dell'appalto di maggiore rilevanza economica eseguito direttamente nell'ultimo quinquennio nella categoria OG1                                                                                                    | qualificante.                                                |  |
|   | Committente maggiore opera                                                                                                    | SALVA E PROCEDI                                              |  |
|   | consip acquist <mark>inretepa</mark> .it 4. L'abilitazione dell'im                                                                                                    | presa                                                        |  |

Classificazione: Consip public

#### Passo 4: Dati dell'azienda e dichiarazioni necessarie 3/3

Allo stesso Passo 4, **Dati dell'azienda e dichiarazioni necessarie** occorre fornire alcune dichiarazioni in relativamente a Requisiti riguardanti **ulteriori qualificazioni** (altre categorie di lavori ed ulteriori certificazioni). Tali informazioni non concorrono all'abilitazione al bando.

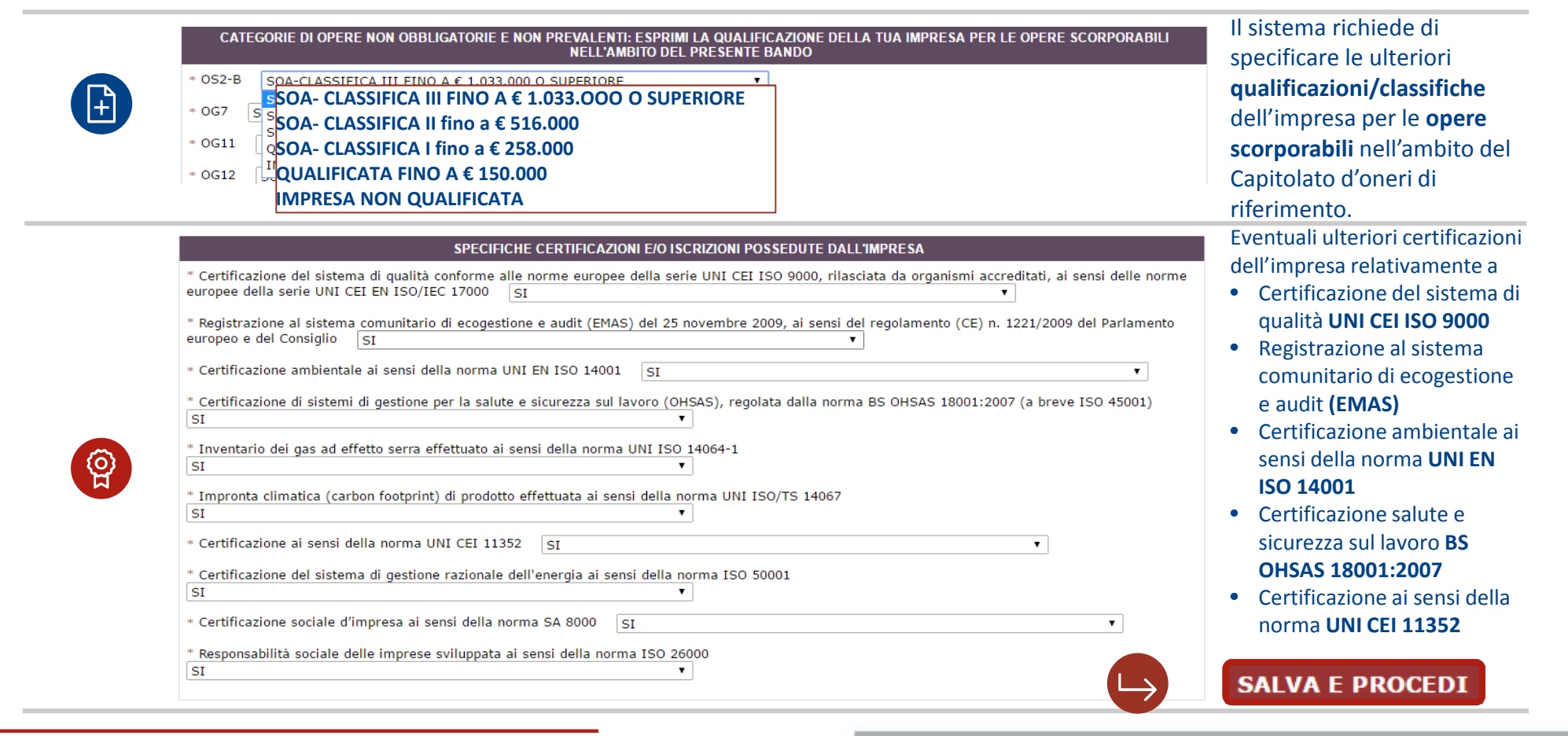

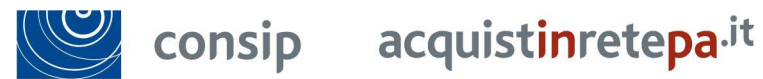

#### 4. L'abilitazione dell'impresa

#### Passo 5: Legali Rappresentanti, Amministratori e Quote Societarie

Accedi al passo 5, Legali Rappresentanti, Amministratori e Quote Societarie. Inserisci qui tutti i dati relativi ai/l Legali/e rappresentanti/e, agli Amministratori e la relativa percentuale di quote societarie.

| Legali rapprese                                        | ntanti firmatari                              |                                  |                                                                |                                           |                             |                            |                               |        |
|--------------------------------------------------------|-----------------------------------------------|----------------------------------|----------------------------------------------------------------|-------------------------------------------|-----------------------------|----------------------------|-------------------------------|--------|
| # Nome Cognome Codice                                  | Fiscale Carica                                | Dal Al                           |                                                                | Poteri                                    |                             |                            | Modifica                      |        |
| 1 Tiziana Giacon SGNFBA6                               | DD10H501J TITOLARE DI IMPRESA<br>INDIVIDUALE  | 01/01/2013 fino al<br>01/01/2050 | dotato di tutti i poteri necessari per la parte<br>limitazione | cipazione alle procedure di gara e per la | conclusione dei contratti d | li appalto, senza alcuna   |                               |        |
| Membri del Cons                                        | siglio di amministrazio                       | one o Amminist                   | ratore unico                                                   |                                           |                             |                            | Nella sezione <b>Legali</b>   |        |
| 1 TIZIANA GIACO                                        | - SGNFBA60D10H501J                            | TITOLARE                         | rica                                                           | Al                                        | Poteri                      | Modifica El                |                               | tari   |
|                                                        |                                               | 11000111                         |                                                                |                                           |                             |                            |                               |        |
|                                                        |                                               |                                  |                                                                |                                           |                             |                            | puol modificare i pote        | eri    |
| Avvertenza: i Membri del CdA<br>attualmente in carica" | (rientranti tra i soggetti di cui all'art. 38 | D.Lgs. 163/2006) o l'ammini      | stratore unico inseriti in questa sezione DE                   | VONO essere riportati anche nel pre       | cedente passo della pr      | rocedura alla sezione "Sog | dei Legali Rappresent         | anti   |
| *Nome:                                                 | *Cognome:                                     | *Codice fiscale:                 |                                                                |                                           |                             |                            | indicati come firmata         | ri dei |
|                                                        |                                               |                                  |                                                                |                                           |                             |                            | documonti coloziona           | ndo    |
| *Data di nascita (gg/mm/aaaa                           | ): *Luogo di nascita:                         |                                  |                                                                |                                           |                             |                            | documenti, seleziona          | nuo    |
| *Carica:                                               | *Nominato il (gg/mm/aaaa):                    |                                  |                                                                |                                           |                             |                            | la freccia <b>Modifica</b> in |        |
| TITOLARE DI IMPRESA INDI                               | VIC •                                         |                                  |                                                                |                                           |                             |                            | corrispondenza del no         | ome    |
| *Durata nomina:                                        | T                                             |                                  |                                                                |                                           |                             |                            |                               |        |
| *Poteri:                                               |                                               |                                  |                                                                |                                           |                             | _                          | Allo stesso modo              |        |
|                                                        |                                               |                                  |                                                                |                                           |                             | A                          |                               |        |
| Quote societarie                                       | inserite                                      |                                  |                                                                |                                           |                             |                            | Iviodifica o Elimina i d      | Jati   |
| # Titolare                                             | P.IVA                                         | Ouota %                          | Diritto reale a favore di                                      | Diritto di voto a fa                      | vore di                     | Modifica E                 | relativi ai Membri del        |        |
| 1 TIZIANA GIACON                                       | SGNFBA60D10H501J                              | 60                               |                                                                |                                           |                             |                            | Consiglio di                  |        |
| 2 UGLIGU                                               | SGNFBA60D10H501J                              | 40                               |                                                                |                                           |                             |                            | Amministrazione e le          |        |
|                                                        |                                               |                                  | INSERISCI NUOVA QUOTA                                          |                                           |                             |                            |                               | rio    |
| *Titelara Queta                                        | *D Jup/Codico Eiscolo                         | *Oueta % (fine                   | a 4 cifro docimali).                                           |                                           |                             |                            |                               | ne.    |
|                                                        | hive/cource riscelle:                         |                                  |                                                                |                                           |                             |                            |                               |        |
| Diritto reale a favore di:                             | Diritto di voto a favore di:                  |                                  |                                                                |                                           |                             | А                          | AGGIUNGI                      |        |
|                                                        |                                               |                                  |                                                                |                                           |                             |                            |                               |        |
|                                                        |                                               |                                  |                                                                |                                           |                             |                            |                               |        |
|                                                        |                                               |                                  |                                                                |                                           |                             |                            | SALVA E PROCEDT               |        |

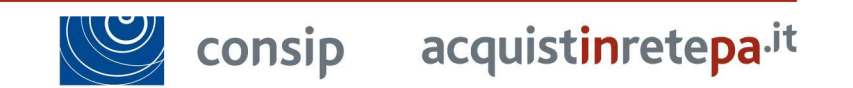

4. L'abilitazione dell'impresa

consip

#### Passo 6: Documento di Partecipazione ed eventuali allegati

Accedi al passo 6, **Documento di Partecipazione ed eventuali allegati.** Inserisci qui tutta la documentazione richiesta **firmata digitalmente** in formato .p7m.

| nento di Partecipazione ed eventuali allegati                                                    |                                      |             |                                     |
|--------------------------------------------------------------------------------------------------|--------------------------------------|-------------|-------------------------------------|
| Descrizione                                                                                      | Documento/Fac-simile                 | Generazione | Document                            |
| nda di Abilitazione <sup>(A,3,6)</sup>                                                           |                                      |             | Occorre prima generare il documento |
| ( procure (A,2,8)                                                                                | A1185                                | Scegli fi   | le Nessun file selezionato          |
| i atti relativi a Consorzi (art. 34 comma 1 lett. B e C) $^{(\Lambda,2,3)}$                      | ALLES                                | Scegli fi   | le Nessun file selezionato          |
| A2.51<br>Documentazione relativa al possesso dei reguisiti art. 38 comma 1. lett.                | -b) est                              | Scegli fi   | le Nessun file selezionato          |
| Descrizione                                                                                      | Documento/Fac-si                     | icraile     | Documento                           |
| Sentenze sopgetti attualmente in carica (A.3.9)                                                  |                                      | ALLINGA     | Scegli file Nessun file selezionato |
| Sentenze soppetti cessati dalle cariche $^{(A, \widehat{a}, 0)}$                                 |                                      | ALLEGA      | Scegli file Nessun file selezionato |
| Sentenze soggetti dell'impresa cadenta, locatrica, fusa o incorporata in carica al momenti       | o dell'operazione societaria (A.J.S) | ALLEGA      | Scegli file Nessun file selezionato |
| Sentenze soggetti dell'impresa cedente, locatrice, fusa o incorporata cessati $^{(\Lambda,2,0)}$ |                                      |             | Scegli file Nessun file selezionato |

enera il documento pdf i abilitazione, elezionando la freccia ella colonna **enerazione.** 

Per aggiungere **ulteriore documentazione** utile alla valutazione della richiesta di abilitazione (es. verbale cda, visura, statuto, ecc...) puoi utilizzare gli ulteriori campi presenti nella tabella, allegando i documenti.

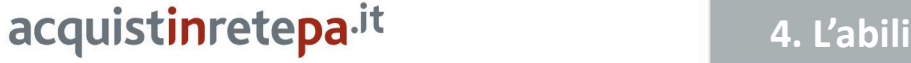

Classificazione: Consip public

SALVA E PROCEDI

#### Passo 7: Conferma e Invio

#### Clicca sul passo 7, Conferma e Invio e concludi la procedura

#### Conferma e invio dei dati

| Elenco documenti              |                                                                                                    |                                          |                |                                                                  |              |                |  |  |  |
|-------------------------------|----------------------------------------------------------------------------------------------------|------------------------------------------|----------------|------------------------------------------------------------------|--------------|----------------|--|--|--|
| #                             | Documento                                                                                                    | Documento Stato caricamento Intestatario |                |                                                                  | File         |                |  |  |  |
| 1                             | Domanda di Abilitazione *                                                                                             | Inserito in data 03/07/2016 19:06:37     | Tiziana Giacon | Documento Di Abilitazione Impresa Test Uno T1267809.pdf (71.2KB) |              |                |  |  |  |
| Elenco documenti non allegati |                                                                                                    |                                          |                |                                                                  |              |                |  |  |  |
| #                             | Documento                                                                                                    |                                          |                |                                                                  |              | Intestatario   |  |  |  |
| 1                             | Eventuali procure                                                                                                    |                                          |                |                                                                  | Non inserito | Tiziana Giacon |  |  |  |
| 2                             | Eventuali atti relativi a Consorzi (art. 34 comma 1 lett. B e C)                                                      |                                          |                |                                                                  | Non inserito | Tiziana Giacon |  |  |  |
| 3                             | Eventuale documentazione amministrativa aggiuntiva                                                                    |                                          |                |                                                                  | Non inserito | Tiziana Giacon |  |  |  |
| 4                             | Sentenze soggetti dell'impresa cedente, locatrice, fusa o incorporata cessati                                         |                                          |                |                                                                  | Non inserito | Tiziana Giacon |  |  |  |
| 5                             | Sentenze soggetti cessati dalle cariche                                                                               |                                          |                |                                                                  | Non inserito | Tiziana Giacon |  |  |  |
| 6                             | Sentenze soggetti dell'impresa cedente, locatrice, fusa o incorporata in carica al momento dell'operazione societaria |                                          |                |                                                                  | Non inserito | Tiziana Giacon |  |  |  |
| 7                             | Sentenze soggetti attualmente in carica                                                                               |                                          |                |                                                                  | Non inserito | Tiziana Giacon |  |  |  |

\* firma digitale obbligatoria

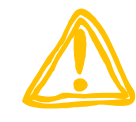

### Valutazione Domanda

La domanda di Abilitazione viene presa **in esame da Consip** che, valutata l'idoneità della richiesta in merito ai requisiti soggettivi ed oggettivi prescritti dal bando di abilitazione, provvederà ad **approvarla**, **rifiutarla** o a chiedere ulteriori chiarimenti (**riassegnarla**) e/o integrazioni.

La domande sono valutate in ordine cronologico di arrivo.

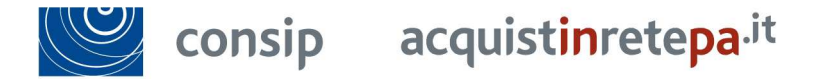

#### 4. L'abilitazione dell'impresa

2

Controlla tutti i documenti relativi alla domanda di ammissione, riepilogati nelle tabelle e poi procedi

INVIO

con l'invio.

### Guide e filmati

Sul portale **Acquisti in Rete**, alla sezione **HELP**, sono a disposizione guide e filmati che potrai consultare per portare a termine ogni attività sul portale e a gestire il profilo utente/impresa.

| HOME ENGLISH OVERVI HELP REGISTRATI                                                        |                                                              |                                                                                                    | Ministero<br>dell'Economia e delle Finanze                                    | 🥮 consip            |
|--------------------------------------------------------------------------------------------|--------------------------------------------------------------|----------------------------------------------------------------------------------------------------|-------------------------------------------------------------------------------|---------------------|
| acquistinretepa. <sup>it</sup><br>Il Pertale degli acquisti della Pubblica Anninestrazione |                                                              |                                                                                                    | Utente password password Non sei ancora registrato? Hai dimenticato la passwo | entra               |
|                                                                                            |                                                              | INSERISCI U<br>solo così potrai utilizzare tutti gli strur                                                         | TENZA E PASSWORD!                                                             |                     |
| # PROGRAMMA # SEI UN'AMMINISTRAZIONE? # SEI UN'IMPRE                                       | SA?                                                          |                                                                                                    | cerca dove sezioni                                                            | informative 🔹 avvia |
| 10 PASSI PER INIZIARE                                                                      | Guide operative per le Impo<br>Consulta le guide operative a | rese<br>tua disposizione e ricorda che puoi anche visualizzare i filmati dimostrativi sulle principali attività da | svolgere sul nuovo Portale.                                                   |                     |
| GUIDE                                                                                      | Strumento                                                    | Guida                                                                                                    | Data di pubblicazione                                                         |                     |
| Guide operative per le PA                                                                  |                                                              | Carattarictiche arincipali del rictarra di europrurament                                                           | 05/11/2011                                                                    |                     |
| Guide operative per le Imprese                                                             | -                                                            | Guida al servizio di fatturazione elettronica                                                                      | 18/07/2014                                                                    |                     |
| Approfondimenti                                                                            | ·                                                            | Guida operativa flussi dati per commissioni Fornitori                                                              | 16/07/2015                                                                    |                     |
| 540                                                                                        |                                                              | Partecipazione alle gare smaterializzate                                                                           | 05/11/2011                                                                    |                     |
|                                                                                            | Convenzioni                                                  | Pubblicazione del catalogo                                                                                         | 05/11/2011                                                                    |                     |
| EVENTI E FORMAZIONE                                                                        |                                                              | Guida all'abilitazione del fornitore per l'esecuzione di Lavori di manutenzione                                    | 01/07/2016                                                                    | NEW                 |
|                                                                                            |                                                              | Guida all'abilitazione del fornitore                                                                               | 14/12/2015                                                                    |                     |
|                                                                                            | Mercato elettronico                                          | Guida alla risposta dell'impresa alla RDO                                                                          | 01/08/2014                                                                    |                     |
| MODULISTICA                                                                                |                                                              | Guida alla gestione del catalogo                                                                                   | 14/12/2015                                                                    |                     |
| CONTATT                                                                                    |                                                              | Guida Creazione e Gestione profilo impresa                                                                         | 15/12/2015                                                                    |                     |
| CONTAIL                                                                                    | Sistema dinamico                                             | Ammissione di una Impresa al Sistema dinamico di acquisizione                                                      | 17/06/2016                                                                    | NEW                 |
|                                                                                            |                                                              | Partecipazione di una impresa ad un appalto specifico                                                              | 20/03/2015                                                                    |                     |

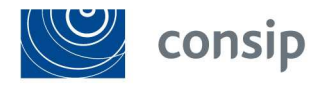

#### Guide e filmati